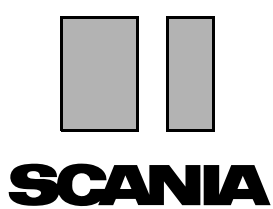

Yayım 2010:01 **tr** 

# Scania Multi

#### Kurulum talimatları

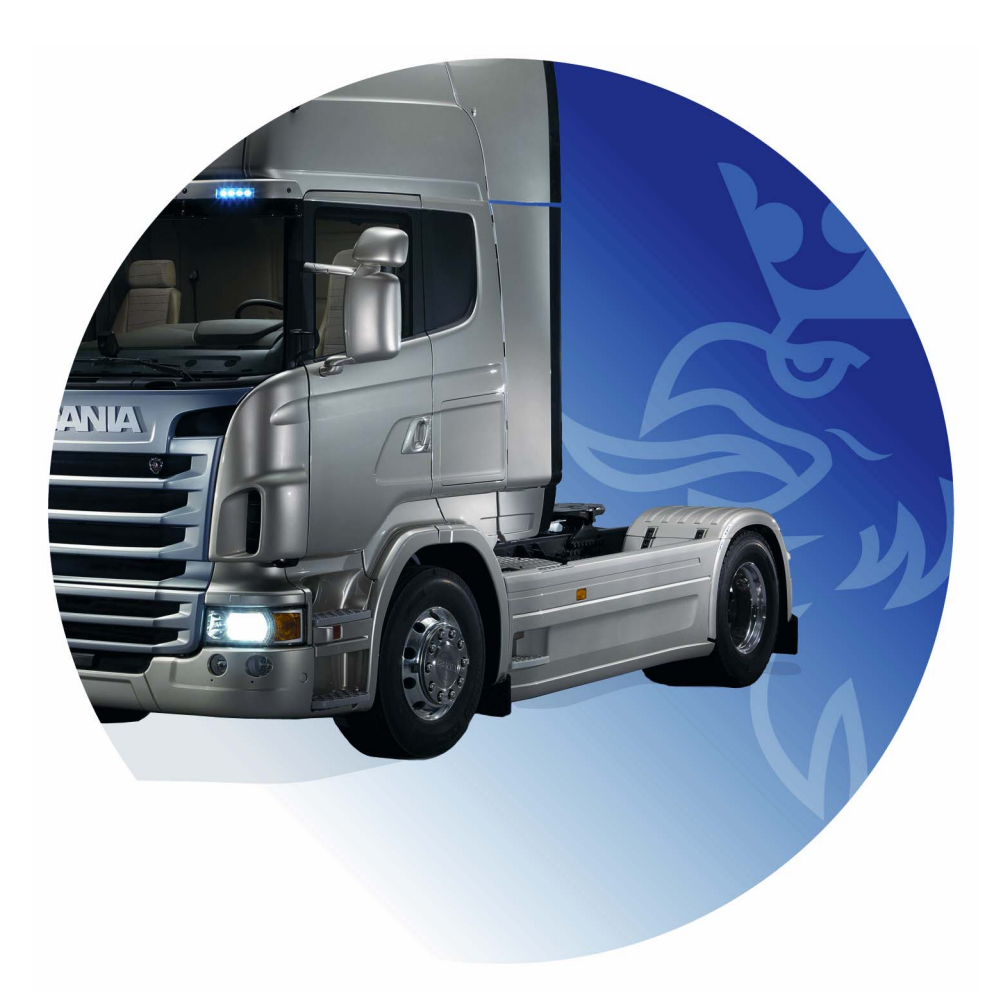

# İçindekiler

| Giriş                 |                                                                                                    |
|-----------------------|----------------------------------------------------------------------------------------------------|
| Sistem yapılandırması | 4 Multi için önerilen minimum sistem                                                                                                    |
| Kurulumu Kaldırma     |                                                                                                    |
| Kurulum               | 9       Kurulum açıklaması       10         Kurma       11         .NET Framework       12         64-bit işletim sistemi için .NET         Framework       13         Komut satırı       14         MDAC       15         IsoView       17         Acrobat Reader       19 |
| Multi                 |                                                                                                    |
| Multi'yi Yapılandırma | Genel                                                                                                    |
| Sorun giderme         |                                                                                                    |

# Giriş

Bu kurulum yönergeleri tüm Scania Multi sürümlerinin kurulum yöntemini açıklar.

Multi'nin farklı versiyonları arasındaki kurulum sürecinde farklar vardır, bunlar bir metinde belirtilmiştir.

# Sistem yapılandırması

Scania Multi'yi başarılı bir şekilde kurmak ve kullanmak için bilgisayar sisteminizin aşağıdaki sistem yapılandırmasıyla uyumlu olması önerilir.

#### Multi için önerilen minimum sistem

- Pentium 1 GHz işlemciye sahip PC.
- Windows XP Professional veya Windows VISTA Enterprise işletim sistemi.
- Fare
- 512 Mb RAM
- DVD okuyucu
- DVD'den programlar ve tüm literatür verilerinin kopyalanacağı minimum 10-20 Gb boş alana sahip sabit sürücü
- Bayi sistemine bağlantı için ağ kartı
- En az 1024x768 ve 256 renk çözünürlüğünü destekleyen SVGA grafik kartı

Ayrıca Internet Explorer 5.5 SP2 veya sonraki bir sürümün kurulu olması gerekir.

Vista bilgisayarları .Net FW 1.1 SP1 gerektirir, böylece Multi doğru olarak yüklenecektir.

#### Veri kurulumu

Multideki veri dört farklı parçaya bölünmüştür. Multi'nin düzgün çalıştırmak için ihtiyaç duyduğu parçalar Multi'nin hangi versiyonunu kullandığınıza bağlıdır.

| Multi versiyonu  | Multi'nin parçası  | Bilgi                                                  |
|------------------|--------------------|--------------------------------------------------------|
| Multi Authorised | Yerel veritabanı   | Multi'de zamanlar ve menü fiyatları düzeltildi.        |
|                  | Katalog veritabanı | Parça katalogu, Standart zamanlar ve Menü<br>fiyatları |
|                  | Şasi veritabanı    | Şasi ayrıntıları                                       |
|                  | Servis bilgisi     | Atölye el kitabı ve TI                                 |
| Multi Service    | Yerel veritabanı   | -                                                      |
|                  | Katalog veritabanı | Parça katalogu                                         |
|                  | Şasi veritabanı    | Şasi ayrıntıları                                       |
|                  | Servis bilgisi     | Atölye el kitabı ve TI                                 |
| Multi Parts      | Yerel veritabanı   | -                                                      |
|                  | Katalog veritabanı | Parça katalogu                                         |
|                  | Şasi veritabanı    | Şasi ayrıntıları                                       |

Hem Şasi hem de Katalog veri tabanlarını yüklemelisiniz. Multi Parts haricinde, tüm versiyonlarda Servis Bilgilerini yüklemeniz gerekir.

Şasi veritabanı aşağıdaki bölgelere ayrılır: Afrika, Amerika, Asya, Avustralya/Okyanusya, Avrupa ve Scania Motorlar. Kurulum esnasında bir veya daha fazla bölge seçebilirsiniz.

Şasi ve Katalog veritabanlarının her ikisi de her zaman tüm dilleri içerir.

Servis bilgisini kurarken, yalnızca seçtiğiniz dil mevcuttur. Birkaç dil sipariş verirseniz, her dil için 1 DVD alacaksınız.

Kurulum iki adımda gerçekleşir:

- 1 Veri kurulum programı aracılığıyla verilerin kopyalanması.
- 2 Multi yapılandırılmıştır, böylece Multi Config'i kurarken seçtiğiniz konumdan veri alır.

Adım 2 Multi'nin kopyalanan bilgiyi bulması için gereklidir. Bir sunucuya veri kurarsanız, adım 1, sunucudan bilgi alması gereken her bir Multi kurulumu yapılandırılmalıdır (adım 2).

Veri kurulum programı adım 1, her Multi disketinde bulunur ve otomatik olarak başlar. Otomatik olarak başlamazsa, programı DVD üzerinde Dosya Yöneticisi/Tarayıcısı ile Install.exe dosyasından başlatınız. Veri kurulum programıyla ilgili yönergeler bu bölümde sunulmaktadır.

Konfigürasyon programları, adım 2, Multi Config Multi'de birlikte kurulmuştur. Multi program grubundan başlarsınız. Yapılandırma programı hakkında yönergeler Multi'yi Yapılandırma bölümünde sunulmuştur.

# Kurulumu Kaldırma

Multi programının daha yeni bir sürümünü kurmadan önce, bilgisayarınızdan eski sürümü kaldırmanız gerekir. Bilgisayarınızdan Multidata'yı kaldırmanız gerekir. Sunucu üzerine kaydedilmiş verileri kaldıramazsınız.

**Not:** Multi'yi ve verilerin kurulumunu kaldırmak için her zaman Multi Uninstall'ı kullanınız.

1 Masaüstünüzde **Başlat düğmesini** tıklayın, **Programlar**'ı seçin ve **Multi Uninstall** düğmesini tıklayınız.

Size Multi'yi kaldırmak istediğinizden emin olup olmadığınız sorulacaktır.

2 Devam etmek için **Yes (Evet)** düğmesini tıklayınız.

Düşüncenizi değiştirirseniz, **No (Hayır)** düğmesini tıklayın, kaldırma işlemi iptal edilecektir.

|                      | 1 ന          |
|----------------------|--------------|
| 🖉 Multi              | 88           |
| Test.                | 17           |
| 🔛 Multi Config       | Ιū           |
|                      | <del>-</del> |
| Multi Chassi Lindate | م ا          |
|                      |              |
| 10 Lipipotali        |              |
|                      |              |
|                      |              |

| Windows Installer                         | 4 702 |
|-------------------------------------------|-------|
|                                           | b14   |
| Are you sure you want to uninstall Multi? |       |
| Yes No                                    |       |

| Install Multi Data                                               | X | 1 703 |
|------------------------------------------------------------------|---|-------|
| Delete Multidata from C:\MultiDat\Chassi\ C:\MultiDat\Catalog\ ? |   | h14   |
| Yes No                                                           |   |       |

Yerel sabit sürücünüzden Multi verilerini silmek isteyip istemediğiniz sorulacaktır.

3 Tüm bilgiyi silmek için Yes (Evet) düğmesini tıklayınız.

Bilgiyi silmek için gereken zaman hangi bölgeleri ne kadar kurduğunuza bağlıdır.

Kurulumu kaldırma işlemi sırasında aşağıdaki iletiler görüntülenir.

|        | ζ    |
|--------|------|
|        | 0141 |
| 16.    |      |
|        |      |
| Cancel |      |

### Kurulum

Scania Multi ve Multi veritabanları için aşağıdaki kurulum talimatlarını okuyun. Lütfen kuruluma başlamadan önce okuyun ve/veya kurulum sırasında yanınızda bulundurunuz.

Çoğu durumda birden çok seçenekten seçmeniz veya giriş bilgisi girmeniz gerektiğinde, seçeneğin biri standart olarak belirlenmiştir. Bu seçenek çoğu durumda seçilme olasılığı en yüksek seçenektir.

Kurulum programında görüntülenen iletişim kutularının çoğunda **Cancel (İptal)** işaretli düğmeler vardır. Bunlar kurulumu **iptal** ederler.

Diğer programlar çalışırken Multi kuruluyorsa, Multi kurulum programı ve diğer programlar arasında çakışma riski vardır. Bir hata iletisi görüntülenir.

- 1 Bundan dolayı kurulumu iptal etmeniz gerekir. Abort (İptal) (1) düğmesine tıklayın. Tüm etkin programları kapatın ve kurulumu yeniden başlatın.
- 2 Retry (Yeniden Dene) (2) düğmesini tıklarsanız, kurulum programı başarısız işlemi yinelemeye çalışır.
- 3 **Ignore (Yok say) (3)** tuşunu seçerseniz kurulum programı hata mesajını etkinleştiren dosyayı aktarmadan kuruluma devam eder. Alternatif kullanılmalıdır.

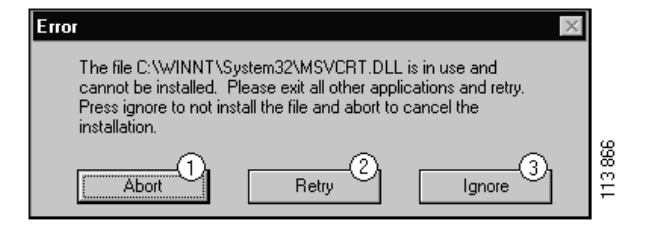

#### Kurulum açıklaması

#### Sistem kontrolü

Bilgisayarınız önerilen sistem yapılandırılmasındaki istenen şartlardan herhangi birine uymazsa, başarısızlıkları ve sonuçları gösteren bir ileti görüntülenecektir. Görüntülenen iletişim kutularını okuyun ve önerileri takip edin.

Bilgisayarınızın güncellenmesi gerekirse, bir ileti görüntülenir. Önerilen seçenekleri kabul edin.

Bir ileti sisteminizin güncellenmekte olduğunu belirtir. Tamamlandığında, bir ileti Windows bileşenlerinin güncellendiğini belirtir. Bilgisayarınızı yeniden başlatmanız istenecektir ve kurulum yeniden başlatılacaktır.

Bilgisyarınız Internet'te güncellemeleri arıyorsa, kurulumu iptal etmelisiniz. Bunun yerine bileşenleri Multi diskinden kurun.

Multi programının kurulumu yaklaşık 10-20 Gb veritabanları için yaklaşık 12 Mb boş alan gerektirir. Kurulum programı yeterli disk alanı olup olmadığını denetler. Yeterli disk alanı yoksa, kurulum programını iptal edebilir, sabit diskte boş alan oluşturup kurulum programını yeniden başlatabilirsiniz.

#### Kurma

Not: Scania Multi, versiyon 0905'ten itibaren iki DVD içerir. Kurulum işlemi sırasında, bir mesaj sizden ikinci DVD'yi yerleştirmenizi isteyecektir.

DVD okuyucusuna 1 ile işaretlenmiş DVD'yi takın.

Kurulum programı otomatik olarak başlar ve ilk önce bilgisayarınızı denetler.

 Önce size Multi'yi kurmak isteyip istemediğiniz sorulur. Devam etmek için Next (İleri) (1) düğmesine tıklayın.

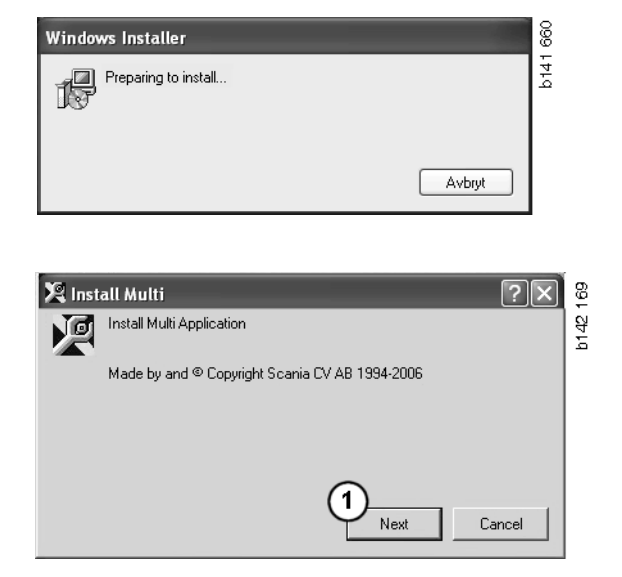

2 Multi'nin doğru çalışması için kurulması gereken bileşenler hakkında bilgilendirileceksiniz. Devam etmek için Next (İleri) (2) düğmesine tıklayın.

Tüm bileşenler kurulduktan sonra bilgisayarı yeniden başlatmanız istenecektir. Tüm programlar kuruluncaya ve Multi Config'de ayarlarınızı seçinceye kadar bilgisayarınızı yeniden başlatmayın.

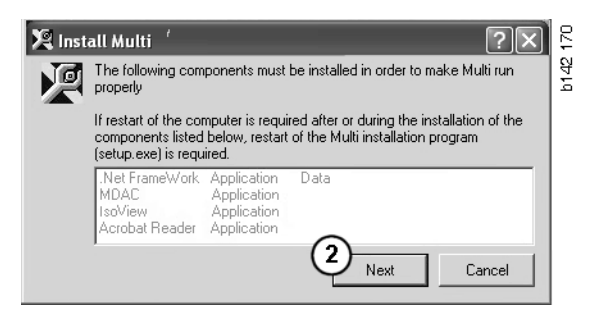

#### .NET Framework

64 bit bir işletim sistemi kullanıyorsanız, örn. Windows XP 64 bit, bkz 64-bit OS için .NET Framework.

Bilgisayarınızın .NET Framework ile güncellenmesi gerekirse, Lisans Anlaşması görüntülenir.

- 1 Lisans anlaşmasının maddelerini kabul etme seçeneğini (1) seçin.
- 2 Devam etmek için **Install (Kur) (2)** düğmesine tıklayın.

| 🕼 Microsoft .NET Fram  | ework Setup                                                                                                    | 657 |
|------------------------|----------------------------------------------------------------------------------------------------|-----|
| - 10 I                 | License Agreement                                                                                                    | 144 |
| Microsoft <sup>,</sup> |                                                                                                    |     |
| net                    | (A copy of this license is available for printing at<br>http://go.microsoff.com/fwlink/?LinkId=12283 )                                                          |     |
|                        | SUPPLEMENTAL END USER<br>LICENSE AGREEMENT FOR<br>MICROSOFT SOFTWARE                                                                                            |     |
| 1                      | I have read, understood and agree to the terms of the<br>End User License Agreement and so signify by clicking<br>"I agree" and proceeding to use this product. |     |
|                        |                                                                                                    |     |

3 Kurulum bittiğinde bir ileti görüntülenir. OK (Tamam) (3) düğmesine tıklayın.

| 🐺 Microsoft .NET Framework Setup                      | 658  |
|-------------------------------------------------------|------|
| Installation of Microsoft .NET Framework is complete. | b141 |
| <u></u> 3                                             |      |

#### 64-bit işletim sistemi için .NET Framework

Bilgisayarınızın .NET Framework ile güncellenmesi gerekiyorsa, .NET Framework'ün mevcut sürümü işletim sistemi ile tam olarak uyumlu olmadığı bilgisi görüntülenir.

Programı doğru çalıştırma prosedürü daha aşağıda gösterilmiştir. Multi'nin kurulumunu tamamlayınız ve daha sonra Multi'yi başlatmadan önce komutu yerine getiriniz. Daha fazla bilgi için, bkz: Komut satırı.

- 1 Daha fazla bilgi için **Details** (Ayrıntılar) (1) tuşuna tıklayın.
- 2 .NET Framework bölümünde belirtildiği gibi kuruluma devam etmek için
   Devam (2) tuşuna tıklayınız.

Multi kurulumunu bitirdiğinizde metni çalıştırınız.

| 🌻 Micro                          | 🗘 Microsoft .NET Framework 1.1 🛛 🛛 🗙                                                                                                    |   |  |
|----------------------------------|----------------------------------------------------------------------------------------------------|---|--|
|                                  | Microsoft .NET Framework 1.1<br>This software has known incompatibility with IIS services on this<br>platform. To maintain IIS functionality,<br>we recommend that users complete the following steps after the<br>software install is complete: |   |  |
|                                  | 1- From the Start menu select Run then press the Enter key                                                                                                    | ~ |  |
| To run t                         | he program, click Continue. For more information, click Details.                                                                                                    |   |  |
| Don't display this message again |                                                                                                    |   |  |

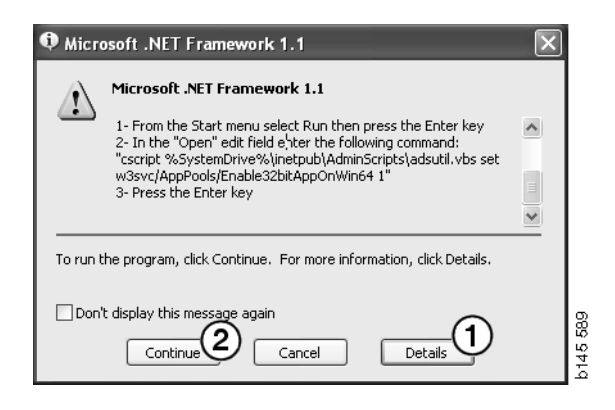

#### Komut satırı

**Başlat düğmesine** tıklayınız ve **Çalıştır...** seçiniz.

- Programs

  Documents

  Documents

  Settings

  Search

  Help

  Run...

  Log Off

  Shut Down...
- 3 Metni girin: "cscript %System-Drive%\inetpub\AdminScripts\adsutil.vbs set w3svc/AppPools/ Enable32bitAppOnWin64 1" ve Tamam 'a tıklayın (3).

| Run   | ? X                                                                                                    |          |
|-------|----------------------------------------------------------------------------------------------------|----------|
|       | Type the name of a program, folder, document, or<br>Internet resource, and Windows will open it for you. |          |
| Open: | cscript %SystemDrive%\inetpub\AdminScriptsadsut 💌                                                        |          |
|       | 3 OK Cancel Browse                                                                                       | b145 591 |

#### MDAC

Bilgisayarınız MDAC ile güncellenmesi gerekirse, şimdi kurmak isteyip istemediğiniz sorulur.

- 1 Devam etmek için **Yes (Evet)** (1) düğmesine tıklayın.
- 2 Lisans anlaşmasının maddelerini kabul etme seçeneğini (2) seçin.
- 3 Devam etmek için Next (İleri) (3) düğmesine tıklayın.

| Setup 🛛                                                                            | 4    |
|------------------------------------------------------------------------------------|------|
| MDAC should be installed to run Multi properly<br>Do you want to install MDAC now? | b142 |

| End User License Agreement<br>Please read the following license agreement. Press the PAGE DOWN key to see the rest of the<br>agreement. You must accept this agreement to install this software.                                                                                                    | h12 |
|----------------------------------------------------------------------------------------------------|-----|
| MICROSOFT CORPORATION END-USER LICENSE AGREEMENT                                                                                                    |     |
| Microsoft Data Access Components                                                                                                    |     |
| IMPORTANT-READ CAREFULLY: This End-User License<br>Agreement ("EULA") is a legal agreement between you<br>(either an individual or a single entity) and<br>Microsoft Corporation for the Microsoft Software<br>product identified above, which includes computer<br>software and may include associated media, printed |     |
| I accept all of the terms of the preceding license agreement.                                                                                                    |     |
| < Back Next > Cancel                                                                                                    |     |

Sisem işlemlerinin kurulum için gereken dosyaları kullandığına dair bir mesaj alacaksınız. Bu durumda kurulum işleminin sonunda kurulum programını tekrar yeniden başlatmanız gerekir.

4 Devam etmek için **Next (İleri)** (4) düğmesine tıklayın.

| Microsoft Data Access Components Setup                                                                                                    | 1        |
|----------------------------------------------------------------------------------------------------|----------|
| Detecting in-use Files                                                                                                    |          |
| Setup has detected that there are System processes using files that setup needs to insta<br>You will need to reboot setup at the end of the installation process. | II.      |
| < Back Next > Cancel                                                                                                    | b151 769 |

5 Kurulumu başlatmak için **Finish (Son) (5)** düğmesine tıklayın.

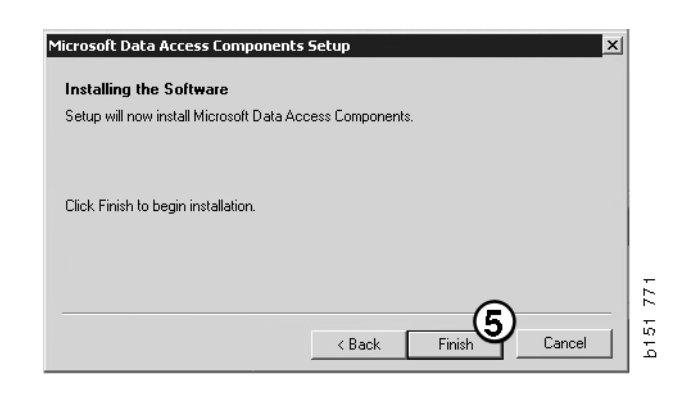

Kurulum bittiğinde bir ileti görüntülenir.

- 6 Bilgisayarı kendinizin yeniden başlatma seçeneğini işaretleyiniz (6).
- 7 Finish (Son) (7) düğmesine tıklayın.

Şimdi kuruluma devam edin.

**Not:** Kurulumları bitirdiğinizde ve Multi Config'deki ayarları seçtiğinizde bilgisayarınızı yeniden başlatın.

| Microsoft Data Access Components Setup                                                                  |          |
|----------------------------------------------------------------------------------------------------|----------|
| Restarting the System                                                                                   |          |
| The system will need to be restarted before Microsoft Data Access Components will operate<br>correctly. |          |
| Select whether to let setup restart the system for you, or to restart the system yourself.              |          |
|                                                                                                    |          |
| C Let setup restart the system now<br>I will restart the system myself                                  |          |
| Click Finish to begin installation.                                                                     |          |
| <br>K Back Finish Cancel                                                                                | b151 770 |

#### IsoView

Multi'de grafikleri görüntülemek için bilgisayarınızda kurulu cgm dosyaları için grafik göstericiye ihtiyacınız vardır. IsoView bilgisayarınızda kurulu değilse, kurulum başlayacaktır.

1 Kurulumu başlatmak için Yes (Evet) (1) düğmesine tıklayın.

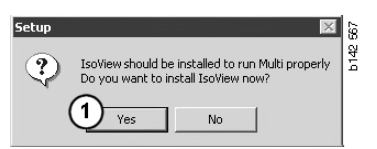

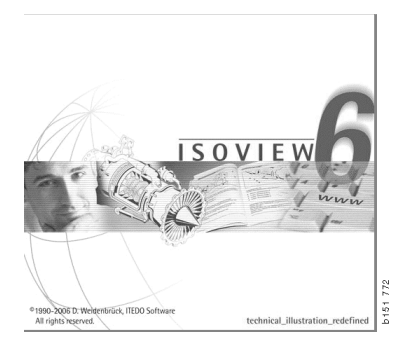

Kurulum hakkında bilgi içeren pencere en üstte gösteriliyorsa, onu oynatabilirsiniz, böylece devam etmek için açılış ekranını görebilirsiniz.

| WinZip Self-Extractor - isoviewx.exe |                 | 73     |
|--------------------------------------|-----------------|--------|
| Install IsoView                      | Setup<br>Cancel | b151 7 |
|                                      | About           |        |

Karşılama ekranı görüntülenir. Açık olan diğer tüm programlarını kapatmanız önerilir.

2 Devam etmek için Next (İleri) (2) düğmesine tıklayın.

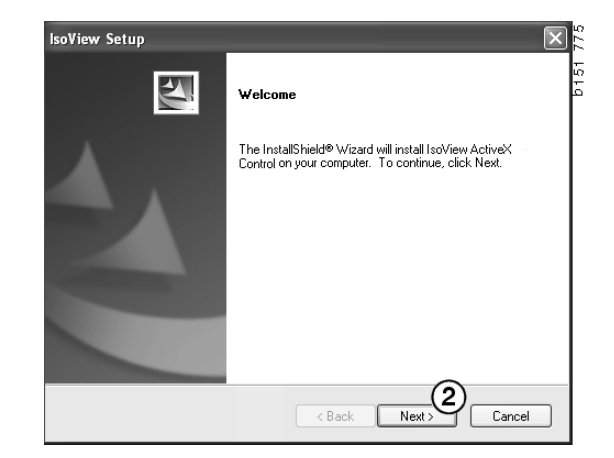

8

0151

b 151

(3)

(4)

Cancel

Next

Yes

Bir sonraki iletişim kutusunda Lisans Anlaşması görüntülenir. Anlaşmayı okuyun.

3 Kabul etmek ve kutulum ile devam etmek için Yes (Evet) (3) tıklayınız.

Burada kendi isminiz ve şirket isminiz görüntülenir. Bilgi doğru değilse değiştiriniz.

4 Devam etmek için Next (İleri) (4) düğmesine tıklayın.

Program için önerilen kurulum klasörü ve yolu görüntülenir.

- 5 Değiştirmek etmek için **Browse** (Gözat) (5) düğmesine tıklayın.
- 6 Bitirdiyseniz ve devam etmek istiyorsanız, Next (İleri) (6) düğmesine tıklayın.
- 7 Bilgisayarınızı daha sonra yeniden başlatma seçeneğini işaretleyin (7).
- 8 IsoView kurulumunu tamamlamak için **Finish (Son) (8)** üzerine tıklayın.

**Not:** Kurulumları bitirdiğinizde ve Multi Config'deki ayarları seçtiğinizde bilgisayarınızı yeniden başlatın.

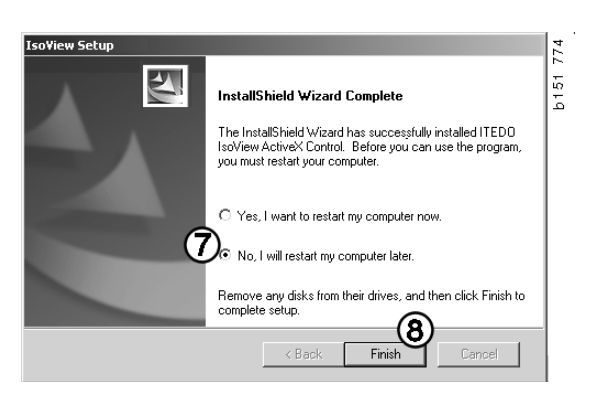

| view setup                                                              |                          |                     | ×    |
|-------------------------------------------------------------------------|--------------------------|---------------------|------|
| hoose Destination Location                                              |                          |                     |      |
| Select folder where setup will install files.                           |                          |                     |      |
| Setup will install IsoView ActiveX Control in th                        | e following folder.      |                     |      |
| To install to this folder, click Next. To install to<br>another folder. | a different folder, clic | k Browse and select |      |
|                                                                         |                          |                     |      |
| Destination Folder                                                      |                          |                     | -(5) |

soView Setup

soView Setup

User Name: Scania CV AB Company Name: Scania CV AB

Customer Information

Please enter your information

License Agreement

Please read the following license agreement carefully. Press the PAGE DDWN key to see the rest of the agreement.

Important - Please Read Carefully: This ITED0 Software End-User License Agreement is a legal agreement between you (either an individual or a single entity) and ITED0 Software for the Iss/View Distribution Kit. By exercising you rights to use this software, you agree to be bound by the terms of this End-User License Agreement (in the following 'EULA').

 Trite TTEDD shall retain title to ownership rights, and intellectual property rights in the Software The Software is protected by copyright laws and treaties. Title and related rights in the content accessed through the Software is the property of the applicable content owner

Please enter your name and the name of the company for which you work

Do you accept all the terms of the preceding License Agreement? If you select No, the setup will close. To install IsoView ActiveX Control, you must accept this agreement.

< Back

< Back

#### **Acrobat Reader**

Atölye el kitabının bölümlerini okuyabilmek için Acrobat Reader 5.1 (veya daha yeni sürümü) veya başka bir PDF okuyucunuzun bulunması gerekir. Kurulum hazırlanır ve Acrobat Reader açılır.

Acrobat Reader'ın daha eski bir sürümü kuruluysa, Acrobat Reader'ı kurmanız için uyarılırsınız. Acrobat Reader'ın önceki sürümünü kaldırmanız gerekmez.

1 Multi'nin daha etkin çalışabileceği sürüm 6.0'ı kurmak için **Yes (Evet)** (1)'i tıklayın.

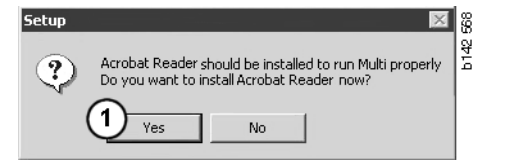

2 Karşılama ekranı görüntülenir. Kurulumu başlatmak için Next (İleri) (2) düğmesine tıklayın.

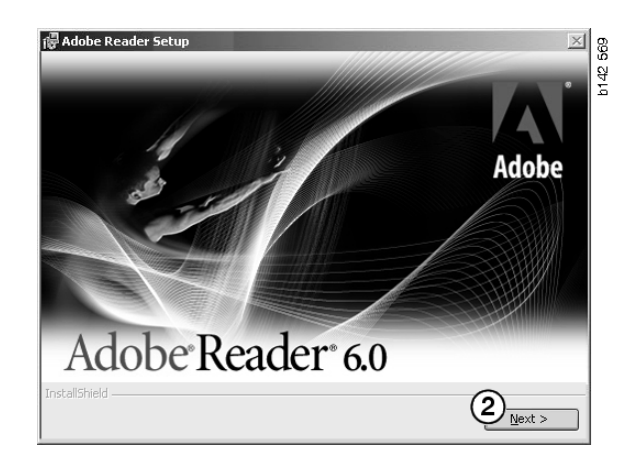

Kurulum başlamaya hazır olduğunda, açık olan diğer programların tümünü kapatmanız iyi olur. Bu kurulum programıyla bir çakışmayı önler.

3 Devam etmek için Next (İleri) (3) düğmesine tıklayın.

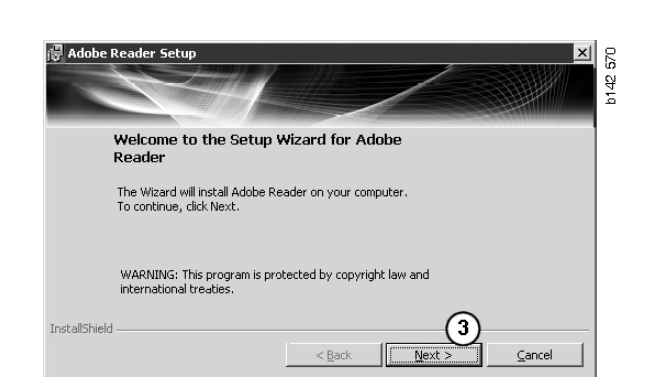

× 225

4

Şimdi programın kurulması gereken dizini seçebilirsiniz.

- 4 Önceden seçilen dizinden başka bir dizin seçmek için Change Destination Folder (Kurulum dizinini değiştir) (4)'i kullanın.
- 5 Kurulumu başlatmak için **Next (İleri)** (5) düğmesine tıklayın.

Adobe Reader Setup

Destination Folder

Click Next to install to this folder, or click Change to install to a different folder.

Install Adobe Reader 6.0.1 to:

C:\Program Files\Adobe\Acrobat 6.0\

InstallShield

Change Destination Folder...

<a href="https://wext.solution.com">c.com</a>

Change Destination Folder.

(Comparison of the set of the set

Şimdi kurulum seçeneklerinizi değiştirmek için son bir şansa sahip olacaksınız. Kurulumu iptal etmek isterseniz, **Cancel (İptal)** düğmesine tıklayın.

6 Bitirdiyseniz ve kurmak istiyorsanız, **Install (Kur) (6)** düğmesine tıklayın.

| Ready to Install the Pro-                        | gram                                                             |
|--------------------------------------------------|------------------------------------------------------------------|
| The wizard is ready to begin                     | installation.                                                    |
| Click Install to begin the inst-                 | allation.                                                        |
| If you want to review or cha<br>exit the wizard. | nge any of your installation folder, click Back. Click Cancel to |
|                                                  |                                                                  |
| to conficture la                                 | 0                                                                |

127109

Writing product information for Acrobat Reader

Cancel

Dosyalar bilgisayarınıza kopyalanır.

Kurulum artık tamamlanmıştır.

7 Acrobat Reader kurulum programını kapatmak için **Finish (Son)** (7) üzerine tıklayın.

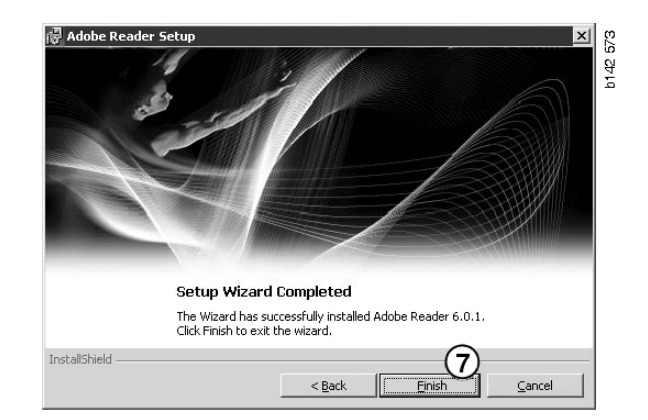

# Multi

#### Lisans anlaşması

Multi kurulumu başlar ve lisans anlaşması görüntülenir.

- Kurmak istediğiniz parçaları seçin. Application and data (Uygulama ve veriler), Application (Uygulama) veya Multi Data (Multi Verileri) (1). Bu kullanıcı kılavuzu hem uygulama hem de veriler kurulduğunda, kurulum yöntemlerini açıklar.
- 2 Anlaşmayı okuyun. Anlaşmayı kabul ediyorsanız, Accept (Kabul et) (2) kutusunu işaretleyin.
- 3 Sonra Next (İleri) (3) düğmesini tıklayın.
- 4 Kurulumu iptal etmek için **Cancel** (İptal) (4)düğmesini tıklayınız.

Açık olan diğer tüm programlarınızı kapatmanız önerilir. Bu kurulum programıyla bir çakışmayı önler.

| Install s                                   | election -                                        |                                                    |                                                             |                                                                 |                                                       |                                                         | ]                                    |    |
|---------------------------------------------|---------------------------------------------------|----------------------------------------------------|-------------------------------------------------------------|-----------------------------------------------------------------|-------------------------------------------------------|---------------------------------------------------------|--------------------------------------|----|
| <ul> <li>App</li> </ul>                     | lication an                                       | d data                                             |                                                             |                                                                 |                                                       |                                                         |                                      |    |
| C Appl                                      | lication                                          | (1)                                                |                                                             |                                                                 |                                                       |                                                         |                                      |    |
| O Multi                                     | i Data                                            | $\cup$                                             |                                                             |                                                                 |                                                       |                                                         |                                      |    |
| Licence a                                   | agreement                                         |                                                    |                                                             |                                                                 |                                                       |                                                         |                                      |    |
| Softwa                                      | re licen                                          | se agre                                            | ement SC/                                                   | ANIA MULT                                                       | 1                                                     |                                                         |                                      | ^  |
| PART                                        | IES:                                              |                                                    |                                                             |                                                                 |                                                       |                                                         |                                      | _  |
| •                                           | SCANIA                                            | CV AB,                                             | SE-151 87 S                                                 | ÖDERTÄLJE                                                       | (the Licen                                            | .sor)                                                   |                                      |    |
| •                                           | SCANIA<br>Licensee                                | IMPOR:                                             | ER, DISTR                                                   | IBUTOR/DE                                                       | ALERORS                                               | SERVICE PO                                              | OINT (the                            |    |
| PREA                                        | MBLE                                              |                                                    |                                                             |                                                                 |                                                       |                                                         |                                      |    |
| Scania C<br>Scania N<br>and serv<br>docume: | V AB ha<br>Julti. Sci<br>rice point<br>ntation uj | s created<br>mia will d<br>s and gra<br>pon the te | a computeri<br>eliver this p<br>nt them a no<br>rms and cor | sed program,<br>rogram to its<br>m-exclusive l<br>nditions here | including<br>authorized<br>icense to u<br>inafter con | databases,<br>l distributo:<br>1se it and it<br>tained: | called<br>rs/dealers<br>s associated | 4  |
| 1. Defiı                                    | nitions                                           |                                                    |                                                             |                                                                 |                                                       |                                                         |                                      | ~  |
|                                             | $\sim$                                            |                                                    |                                                             |                                                                 |                                                       | ~                                                       |                                      |    |
| 🗸 Accep                                     | a (2)                                             |                                                    |                                                             |                                                                 |                                                       | (3                                                      | ) (                                  | 4  |
|                                             | $\sim$                                            |                                                    |                                                             |                                                                 |                                                       | Next                                                    | Cano                                 | el |

#### Kurulumu özelleştirme

Kurulum programı C:\Program files\Multi\ dizinini programın kurulum yolu olarak önerir. Bu, dosyaların ve dizinlerin genellikle yerel sabit disk olan C:\ sürücüsü üzerindeki Multi dizinine yerleştirileceği anlamına gelir.

Aynı şekilde, Yerel veritabanları ve Seçim listesi için de kurulum dizinleri yolları önerilecektir.

Katalog, Şasi ve Servis bilgisi için bir seçim yapabilirsiniz. Şunları yapabilirsiniz:

- kurmak istemiyorsanız seçimi kaldırabilirsiniz.
- yolu değiştirebilirsiniz.
- hangi bölgeleri kurmak istediğinizi seçebilirsiniz.

**Browse (Gözat)**düğmesini tıklayarak yolları değiştiriniz. Sonra kullanmak istediğiniz yolu bulun ve **OK (Tamam)** düğmesine tıklayın.

5 Next (İleri) (5) düğmesini tıklayarak seçiminizi ve yolları kabul edin.

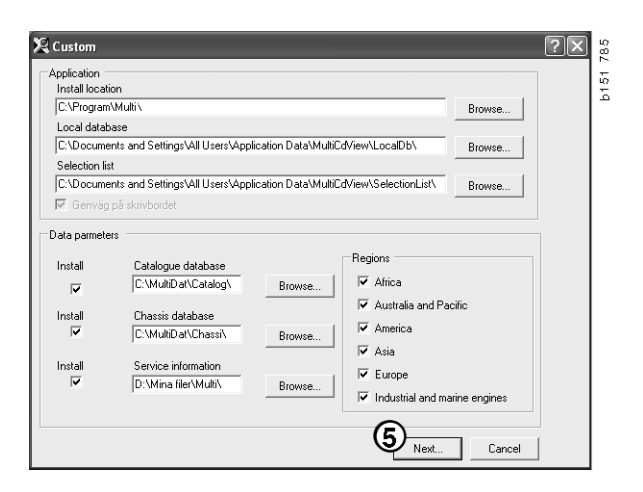

Program kurulumu başlar ve Multidata kurulur. Kurulum süresi kurmak için seçtiğiniz bilgiye bağlıdır.

| Aulti                     | 1 |
|---------------------------|---|
| <b>1</b> <del>9</del>     | - |
| Time remaining: 3 seconds |   |
| Cancel                    |   |

b308 250

Change Disc

6

Please, Insert Disc Two!

οк

Not: Kurulum işlemi sırasında, ilk DVD'yi çıkartıp ikincisini yerleştirmeniz istenecektir. OK (Tamam) düğmesine tıklayarak bunu yaptığınızı onaylayın.

İkinci DVD'yi taktıktan sonra, yeni bir pencere açılır. Kuruluma devam etmek için **Next** (İleri) (7) düğmesine tıklayın.

| <b>D</b> . |         | 1 1     | 1     | • 1 |       |          |   |
|------------|---------|---------|-------|-----|-------|----------|---|
| $R_{1r}$   | noncoro | 1/11/11 | liim  | 10  | amini | montarii | r |
| оп –       |         | NULU.   | iuiii | 151 |       | 2051011  |   |
|            |         |         |       |     |       | 0        |   |

|                                     | on or program                                                                                                    |         |                    |                                                                                                    |
|-------------------------------------|----------------------------------------------------------------------------------------------------|---------|--------------------|----------------------------------------------------------------------------------------------------|
| :\Program                           | Files\Multi\                                                                                                    | Select  |                    |                                                                                                    |
| Cal datab                           | ase<br>etc. and Sattions/All Leare/Annination Data/MoltCrA/au/AL on aDb/                                                                                                    | Calcul  |                    |                                                                                                    |
| election is                         | ne ana aran ga wa coor apparator arad mundui kwidabbi                                                                                                    | orrect. |                    |                                                                                                    |
| VDocume                             | nts and Settings/All Users/Application Data/MultiCd/iev/SelectionList/                                                                                                    | Select  |                    |                                                                                                    |
|                                     |                                                                                                    |         |                    |                                                                                                    |
|                                     |                                                                                                    |         |                    |                                                                                                    |
| a parame                            | ers -                                                                                                    |         |                    |                                                                                                    |
| a parame<br>stall                   | Catalonue database                                                                                                    |         |                    | Regions                                                                                                    |
| a parame<br>stall                   | ers                                                                                                    | lg      | Select.            | Regions                                                                                                    |
| a parame<br>stall                   | ers                                                                                                    |         | Select_            | Regions<br>Africa<br>Australia and Pacific region                                                                                                    |
| a parame<br>stall<br>stall<br>stall | es Catalogue detabase [C:MAADA09555:Catalog\ Chanica detabase [C:MAADA09555:Catalog\ Chanica detabase [C:MAADA09555:Catalog\ C | G       | Select.            | Flegions<br>IF (Africe<br>IF (Australia and Pacific region<br>IF (Americo                                                                                                    |
| a parame<br>stall<br>stall<br>stall | es<br>Calague distance<br>(CMAD ar3997 Calage)<br>Datain diabase<br>(CMAD ar3997 Calage)                                                                                                    |         | Select             | Regions     Airce     Airce     Austela and Pacific region     Anerice     Ansia                                                                                                    |
| a parame<br>stall<br>stall<br>stall | es<br>Catalogue distations<br>[C'March addistric Catalogits<br>Charch addabase<br>[C'March addistric Charch<br>Service information                                                                                                    | Ls      | Select_<br>Select_ | Regions  Altop  Atop  Autola and Pacific region  Autola and Pacific region  Autola  Autola  A |

| Install files from archives                             |                                  |        |
|---------------------------------------------------------|----------------------------------|--------|
| Multi data target location<br>C:\MultiDat0905\Servinfo\ |                                  |        |
| Service information 1(1)                                | WSM\sv-SE\SSSleuthIndex\DJ\DD\DE |        |
|                                                         |                                  |        |
|                                                         |                                  | Cancel |

Multi'nin kurulumu tamamlandığında, ayarlarınızı belirlemek için Multi Config'i çalıştırmanız istenecektir.

6 Programı yeniden başlatmak için **Evet (8)** düğmesini tıklayın.

**Not:** Multi'nin doğru çalışmasını sağlamak için, ayarlarınızı belirlediğinizde, bilgisayarınızı yeniden başlatın.

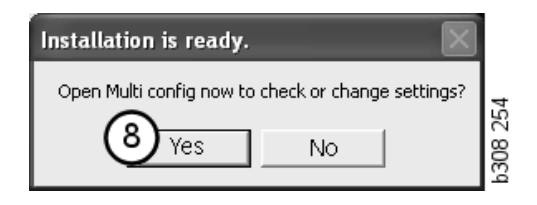

# Multi'yi Yapılandırma

#### Genel

Multi, Multi.ini dosyasına dil seçenekleri, veritabanı dizinleri ve iletişim ayarları, vs. için bilgileri kaydeder. Bu çoğunlukla C:\Program files\Multi'de, Multi dizininde yer alır. Multi'yi kurduğunuzda, Multi'yle aynı anda kurulan Multi Config ayarları değiştirilebilir. Burada Multi'yi yeniden kurmaya gerek kalmadan, kurulum sırasında seçtiğiniz ayarları değiştirebilirsiniz.

Tüm seçenekler Multi Parts, Multi Service veya Multi kurup kurmadığınızdan bağımsız olarak Multi Config'de görüntülenir. Ancak siz yalnızca kurduğunuz Multi'ye uygun sürüme uygulanabilir seçenekleri seçebilirsiniz.

**Not:** Multi Config'i çalıştırmadan önce Multi'yi kapatın, aksi takdirde hiçbir değişiklik yapamazsınız.

#### Mulidata'ya Erişim Yolları

Multi Config'i çalıştırdığınızda, Multi verileri ve Yerel veritabanları yolları görüntülenir. En üstte Multi.ini yolu görüntülenir. Multi.ini içindeki ayarlar Multi Config'le değiştirilir.

 Önerilenden başka bir ini dosyası kullanmak için, Seç (1) düğmesine basın ve kullanmak istediğiniz ini dosyasını arayın.

Kullanılmış veri tabanının tipi önceden seçilmiştir: Access veya SQL serveri.

Multi iki tip veri işler: Katalog, Şasi, Servis verileri ve Yerel veriler. Multi verileri bulmak için dört faklı klasör kullanır: Katalog veritabanı, Şasi veritabanı, Servis bilgisi ve Yerel veritabanı.

**Not:** Servis bilgisi klasörü Multi Parts'da mevcut değildir.

Yolları bu klasöre değiştirerek, Multi sabit sürücü veya ağ sunucusu gibi farklı yerlerden verileri alabilir.

Değiştirmek istediğiniz yol için **Seç** düğmesini tıklayın. Sonra kullanmak istediğiniz yolu bulun ve **OK (Tamam)** düğmesine tıklayın.

- 2 Değişiklik yaptığınızda Apply (Uygula) (2) düğmesine tıklayınız.
- 3 Multi Config'i kapatmak için Close (Kapat) (3) düğmesine tıklayın.

| ocuments and Settings\All Users\Application D | ata\MultiCdView\MultiCd.ini Select          |
|-----------------------------------------------|---------------------------------------------|
|                                               |                                             |
| lers for Multi data Select dealer connection  | Multi Data Update   Settings   E-Post       |
| Folders for Multi data                        |                                             |
|                                               | G SQL server                                |
| Catalogue database                            |                                             |
| I:\MultiDat_1005_exp1\Catalog\                | Select                                      |
| Chassis database                              | · · · · · · · · · · · · · · · · · · ·       |
| Multi_1005_exp1@N24108                        | Select                                      |
| Service information                           |                                             |
| l:\MultiDat_1005_exp1\Servinfo\               | Select                                      |
| Local database                                |                                             |
|                                               | G SQL server                                |
| Loop database                                 |                                             |
| MULTI LocalDB Factory@N24108                  | Select                                      |
| Selection list                                |                                             |
| C:\Documents and Settings\All Users\Applica   | tion Data\MultiCdView\SelectionList\ Select |
| Directory for report files                    | ·                                           |
| C:\Documents and Settings\All Users\Applica   | tion Data\MultiCdView\Spool\ Select         |
|                                               |                                             |

#### Bayi sistemi ile bağlantı

**ÖNEMLİ!** Bayi sisteminiz Multi'nin daha önceki bir sürümünde bağlı ise, aynı zamanda Multi'nin bu sürümü için ayarları girmelisiniz.

- 1 Bayii sistemiyle iletişim kurmak için kullanılan ayarları girmek için **Select dealer connection (Bayi bağlantısını seçiniz)** (1) sekmesini seçiniz.
- 2 Bayii sistemine bağlanmak için, Connect Multi to Multi Dealer Service (Multi'yi Multi Bayii Servisine Bağlayın) (2) kutusunu seçin.

Multi Bayii Sunucusuna bağlanmak için, Scania'da Multiden sorumlu kişi ile temas kurun.

 Bayii sistem sunucusunun adını (3) ve bağlantının adını (4) girin. Şekildeki veriler bir örnektir.

Doğru sunucu adını ve doğru bağlantı adını girmeniz büyük önem taşır. Söz konusu bayii sistemi için hangi verilerin kullanılacağından emin değilseniz, ağ yöneticisiyle irtibata geçin.

| olders for Multi data Select dealer connection | Update Settings E-Post               |
|------------------------------------------------|--------------------------------------|
| C Do not connect Multi to a dealer system      |                                      |
| C Connect Multi to Java Demon                  |                                      |
| Connect Multi to Multi Dealer Server 2         |                                      |
|                                                |                                      |
| Beddess Betweeke                               | Activate ST control digit            |
| IP address Port number                         | Activate sorting sequence for MP     |
|                                                |                                      |
| Connect Multi to Multi Dealer Service          |                                      |
| Name of Multi Dealer server                    | Identity for Multi Dealer connection |
| http://localhost/MultiDealerWS/                | workshop01 (4)                       |
| (3)                                            |                                      |
|                                                |                                      |
|                                                |                                      |
|                                                |                                      |
|                                                |                                      |

#### Güncelleme

Hem şasi veritabanı hem de aralık ve değişimlerle ilgili bilgi için güncelleme ayarlarını burada yapabilirsiniz. Ani ve sonraki sıradaki güncellemeleri yapabilirsiniz.

1 Start (Başlat) (1) düğmesini tıklayınız.

**Not:** Güncellemenin gerçekleşmesi için, Multi'nin kurulu olduğu bilgisayar Internet'e bağlı olmalı ve sürekli açık kalmalıdır.

- 2 Son bilgilere derhal erişmek için Update now (Şimdi güncelle) (2) üzerine tıklayın.
- Güncellemeleri sıraya sokmak istiyorsanız, aşağıdaki adımları izleyiniz: Seçilmiş kutuyu işaretleyiniz ve daha sonra Schedule (Sırala) düğmesine tıklayınız (3).
- 4 Güncellemelerin yapılması gereken tarihi haftanın günü ve saat olarak giriniz (4).
- 5 Pencereyi kapatmak için **OK (Tamam)** (5) düğmesine tıklayın.
- 6 Ayarlarınızı kaydetmek için Save (Kaydet) (6) tıklayınız.
- 7 Güncelleme işleminden çıkmak için Close (Kapat) (7) düğmesine tıklayın.

| 🖁 Multi Config                                    |                                 | ×                 |
|---------------------------------------------------|---------------------------------|-------------------|
| Path to current ini file                          |                                 |                   |
| C:\Documents and Settings\All Users\Application   | Data\MultiCdView\MultiCd.ini    | Browse            |
| Folders for Multi data   Select dealer connection | Multi Data Update Settings      | ı <u> </u>        |
| Start Press Start to configure sche               | ama for automatic update of the | chassis database. |
|                                                   | A 1-                            | Chara             |

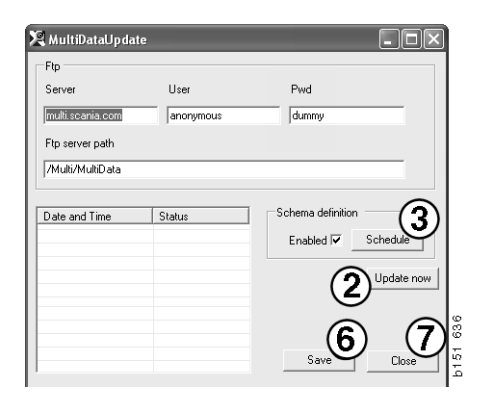

| 🞗 ScheduleDig                                    | - DX                  |
|--------------------------------------------------|-----------------------|
| Comment                                          |                       |
| Install MultiData from FTP                       |                       |
| Weekly update, start date and time               |                       |
| 2006-01-01 + 00:00:00 + 4                        |                       |
| 🗆 Monday 🔲 Tuesday 🔲 Wednesd 🗔 Thursday 🔽 Friday | 🗸 🔲 Saturday 🔲 Sunday |
| Program path                                     |                       |
| C:\Program\Multi\\MultiDataUpdate.exe            |                       |
| Program arguments                                |                       |
| Update                                           |                       |
| Program start directory                          |                       |
| C:\Program\Multi\                                | 6                     |
|                                                  | Cancel Ok             |
|                                                  |                       |

#### Ayarlar

Aşağıdakilere girmek için Settings (Ayarlar) sekmesini seçin:

1 **Dil (1)** Multi, veritabanından doğru verileri almak ve görüntülemek için kullanmalıdır. Dil ayarları Yerel DB programını etkilemez.

Atölye el kitabı yalnızca DVD'den kurulan dilde mevcuttur.

2 **Standart zaman ayarı (2)**. Standart zamanı veya PU/TU kullanıp kullanmayacağınızı seçin. Bunun için Multi Edit gereklidir.

PU/TU seçerseniz, Standart sürelerle, Menü fiyatlarıyla ve Seçim listesiyle ilgili çeşitli iletilerde standart süreler yerine TU ve PU'lu alan görüntülenir.

Multi Edit'te PU için bir değer girin.

- 3 Uygulama modu (3). Multinin Yönetici veya Standart modda kullanılıp kullanılmayacağını seçiniz. Bu yalnızca Multi Standard ve Edit kurulduğunda uygulanır.
- 4 **SLA ayarları** (4). Kutuyu işaretlerseniz, Multi Latin Amerika pazarında bulunan ayrı parçaları görüntüler. Daha fazla bilgi içeren bir PDF belgesi görüntülemek için SLA ayarlarına tıklayın.

**Not:** Standart süre ayarları Multi Parts ve Multi Service'e uygulanmaz.

Multi, yerel bilgiyi tüm Multi kullanıcılarının okuyabileceği yerel veri tabanında saklar. Ancak özellikle import seviyesinde az sayıda Multi kullanıcıları için tasarlanmış Multi Edit'i seçin.

- 5 Seçtiğiniz seçenekleri ve ayarları etkinleştirmek için **Uygula (5)** tuşuna tıklayın.
- 6 Multi Config'i kapatmak için **Kapat** (6) düğmesine tıklayın.

| Path to current ini file<br>C:\Documents and Setti                                                                    | ngs\All Users\Application Data\H | MultiCdView\MultiCd.ini                                                | Select                                            |   |
|----------------------------------------------------------------------------------------------------|----------------------------------|------------------------------------------------------------------------|---------------------------------------------------|---|
| Folders for Multi data  <br>Language<br> en-GB - English<br>  Standard time setting<br>  © Standard time<br>  © PU/TU | Select dealer connection   Multi | Data Update Settings E.P.<br>Application mode<br>G Manager<br>Standard | SLA settings<br>SLA settings<br>SLA settings<br>4 |   |
|                                                                                                    |                                  |                                                                        | 5                                                 | 6 |

#### E-posta adresi

E-posta fonksiyonu için gerekli bilgiler buraya girilir.

- 1 E-posta fonksiyonunun iptal edilmesi gerekirse, 1'e tıklayın.
- 2 SMTP e-posta protokolünü kullanıyorsanız,
   2'ye tıklayın. Daha sonra e-posta mesajlarının gönderileceği adreslerle birlikte sistem bilgilerini girmeniz gerekir.
- MAPI eposta protokolü kullanıyorsanız, 3'e tıklayın ve e-posta mesajlarının gönderileceği adresleri girin.
- 4 Seçtiğiniz seçenekleri ve ayarları etkinleştirmek için **Uygula** (4) tuşuna tıklayın.
- 5 Multi Config'i kapatmak için **Kapat** (5)düğmesine tıklayın.

| C:\Docu | ments and Settings\All Users\Application Data\MultiCdView\MultiCd.ini                                           |        | Select      |   |
|---------|----------------------------------------------------------------------------------------------------|--------|-------------|---|
| Folders | for Multi data   Select dealer connection   Multi Data Update   Settings                                        | E-Post |             | 1 |
| C Inak  | tivera E-Mail                                                                                                   |        |             |   |
| Co Sint | p<br>Inställningar (smtp)                                                                                       |        |             |   |
| 2       | ) Värd                                                                                                    |        | Port number |   |
|         | Aktivera SSL Använd konto                                                                                       |        |             |   |
|         | Konto                                                                                                    |        |             |   |
|         | Användarnamn                                                                                                    |        |             |   |
|         | Password                                                                                                    |        |             |   |
|         | Domän                                                                                                    |        |             |   |
|         | Avsändare                                                                                                    |        |             |   |
|         | Mottagare                                                                                                    |        |             |   |
| СМар    | al contract of the second second second second second second second second second second second second second s |        |             |   |
| 0       | Inställningar (mapi)                                                                                            |        |             |   |
| 3       | Mottagare                                                                                                    |        |             |   |

# Sorun giderme

Multi'yi kullanırken program ile problemlerle karşılaşmanız durumunda, programla ilgili bilgiler sağlanmıştır. Multi'de sorun giderirken bu bilgilere ihtiyaç duyulur.

1 Yardım menüsündeki Data... (Veriler) (1) seçeneğini seçin.

Görüntülenen pencerenin sol alt tarafındaki **Gelişmiş** düğmesine tıklayın.

Aşağıdakiler, tüm sekmeler için geçerlidir:

- 2 Save to file.. (Dosyaya kaydediniz...) (2) seçeneğine tıklayarak bilgiyi bir metin dosyası olarak kaydedin. Daha sonra dosyayı yazdırabilir veya bir e-posta mesajına ekleyebilirsiniz.
- 3 Close (Kapat) (3) düğmesine tıklayın.

| Help          |               |
|---------------|---------------|
| Contents      |               |
| Abbreviations |               |
| Data          | 0             |
| Abot Multi    | 9             |
| Release Notes | e<br>P1<br>P1 |

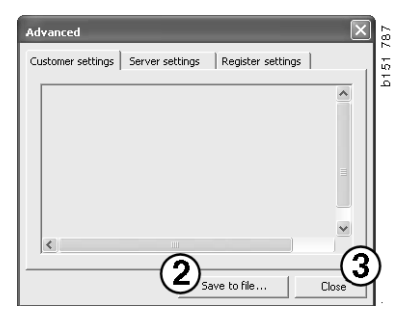

Bilgisayar ayarlarınız hakkında bilgi Müşteri ayarları sekmesinin altında görüntülenmiştir.

| Advanced                                                                                                    |                        | $\mathbf{X}$ |  |  |
|----------------------------------------------------------------------------------------------------|------------------------|--------------|--|--|
| Customer settings Server sett                                                                                                    | ings Register settings | _            |  |  |
| Misc<br>Client version :<br>Language : sv-SE<br>Ini file : C:\Documents and Settings\All Users\Application Data'<br>Server settings<br>Server type : StandAloneServer<br>Images : C:\MultiDat \Catalog\Pictures\<br>Servinfo : C:\MultiDat \Servinfo\<br>Market : SEL             |                        |              |  |  |
| Local data<br>Local data path : C:\Documents and Settings\All Users\Applica<br>Local database : MULTIDB.MDB<br>Temp files : C:\Documents and Settings\All Users\Application D<br>Selectionlist path : C:\Documents and Settings\All Users\Applic<br>Company :<br>Max number : 100 |                        |              |  |  |
|                                                                                                    |                        |              |  |  |
|                                                                                                    | Save to file Close     |              |  |  |

Diğer server ile bilgisayarınızın ayarları hakkında bilgi Server ayarları sekmesi altında görüntülenmiştir.

| Advanced                                                                                                    |                                                                                                    |                                                                                                    | ×                                                      |
|----------------------------------------------------------------------------------------------------|----------------------------------------------------------------------------------------------------|----------------------------------------------------------------------------------------------------|--------------------------------------------------------|
| Customer settings                                                                                                    | Server settings                                                                                                    | Register settin                                                                                                    | gs                                                     |
| ConnectTo : Jet<br>Database<br>JetConnectionSI<br>Paths<br>CatalogDataSou<br>ServiceInfoLoca<br>ServiceInfoLoca<br>ServiceInfoSourceP<br>ReportPath : C:<br>ReportLocalPath<br>PicturesLocalPath<br>PicturesLocalPath<br>PicturesLocalPath<br>PicturesLocalPath<br>PicturesLocalPath<br>PicturesLocalPath<br>PicturesLocalPath<br>ServerVersion :<br>ClientVersion : | Engine<br>ring : Provider=Micr<br>rcePath : C:\MultiDa<br>SourcePath : C:\MultiDa<br>cePath : file://C:\Mu<br>ath : file://C:\MultiDa<br>th: C:\MultiDat\Cata<br>cgram Files\Multi\loc | t (Catalog)<br>tiDat (Servinfo)<br>tiDat (Servinfo)<br>tiDat (Servinfo)<br>tiDat Servinfo)<br>tiDat Servinfo)<br>tiDat Servinfo)<br>tiDat Servinfo<br>tiDat Servinfo)<br>tiDat Servinfo<br>Settings(All Use<br>log(Pictures)<br>po.bmp | 4.0;User<br>ctures<br>as<br>pilication I<br>rs\Applica |
| <                                                                                                    |                                                                                                    |                                                                                                    | >                                                      |
|                                                                                                    | Sav                                                                                                    | e to file                                                                                                    | Close                                                  |

Bilgisayarınızın farklı kayıt ayarları hakkında bilgi Kayıt ayarları sekmesinin altında görüntülenmiştir.

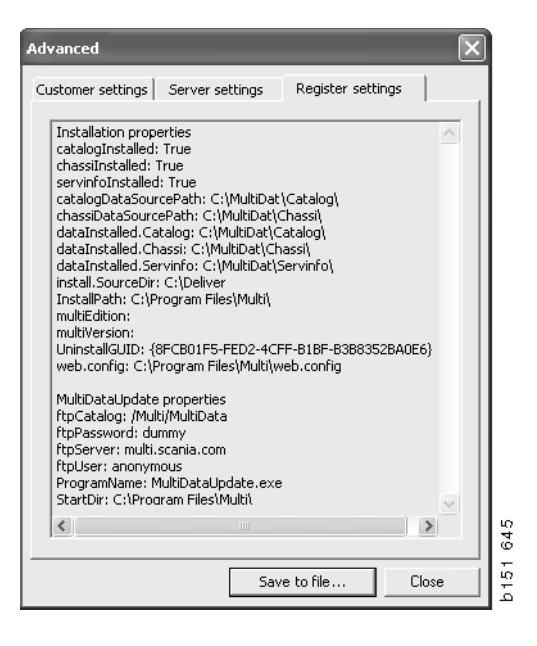